### レシート出力方法

<1> PMI®のトップページ(http://www.pmi.org/)にアクセスし、右上にある[LOG IN]をクリックする。

| III 👯            | <b>Project</b><br>Management<br>Institute. |                     |                            |                      | Register | Log In  | Ä |
|------------------|--------------------------------------------|---------------------|----------------------------|----------------------|----------|---------|---|
| Certifications ~ | Membership ~                               | Learning & Events 🗸 | PMBOK® Guide & Standards ∨ | Business Solutions ∨ | Store 🗸  | About ~ | ٩ |

<2> UsernameとPasswordの欄に、PMI<sup>®</sup>へ登録したユーザー名とパスワードを入力し、「LOG IN」 をクリックする。

| Username | Forgot Username? |
|----------|------------------|
| Password | Forgot Password  |
|          | LOG IN           |
|          |                  |

#### <3>「Orders」をクリックする。

| Membership ~                                                | Learning & Events    | ~ PMBO                                     | K® Guide & Standards 🗸                                       | Business Solutions ∨                                                  | Store 🗸           | About   |
|-------------------------------------------------------------|----------------------|--------------------------------------------|--------------------------------------------------------------|-----------------------------------------------------------------------|-------------------|---------|
| Dashboard                                                   | Profile C            | rders                                      | Knowledge Resources                                          | My Library                                                            |                   |         |
| Coming a<br>Rise<br>Focusing on the gl<br>profession has on | 25 August:           | Togeth<br>ct professiona<br>ne Virtual Exp | als, we invite you to connect<br>perience Series this August | t, collaborate, and celebrate                                         | e the impact o    | bur     |
| B PROFIL                                                    | E                    |                                            | <b>R</b><br>Ge                                               | CERTIFICATION<br>t certified!                                         | STATUS            | 3       |
|                                                             | Title:               |                                            | Earn                                                         | a PMI certification and demonstrate<br>mitment to project management. | your expertise an | id your |
| No<br>Photo                                                 | Company:             |                                            | F                                                            | LEARN MORE ABOUT<br>MI'S CERTIFICATION                                | s                 |         |
| Edit my                                                     | Email:               |                                            |                                                              |                                                                       |                   |         |
| profile                                                     | Member ID:           |                                            | Δ                                                            | PPI ICATION ST                                                        | ATUS              |         |
|                                                             | Membership<br>Since: |                                            | PM                                                           | P <sup>®</sup>                                                        |                   |         |

## <4-1>(PMI<sup>®</sup>会員の場合)「Order #」にあるナンバーをクリックする。

| Dashboard       | Profile Orders                                                              | Knowledge Resources                                                                       | My Librar                          | ý                           |                                  |
|-----------------|-----------------------------------------------------------------------------|-------------------------------------------------------------------------------------------|------------------------------------|-----------------------------|----------------------------------|
| Orders          |                                                                             |                                                                                           |                                    |                             |                                  |
| Order History   | Order Hist                                                                  | tory                                                                                      |                                    |                             |                                  |
| Payment Methods | Below, you can rev<br>discounted prices.<br>To view your Certi<br>Filter By | view the history of your orders at the<br>fication Order Receipts, go to your (<br>/: All | PMI Store, wh<br>Certification Ord | ere PMI memb<br>er History. | ers get                          |
|                 | Date 🛩 Order                                                                | Details 🗸                                                                                 | Qty 🛩                              | Total Cost 🗸                | Status 🗸                         |
|                 | Aug '20<br>Aug '20<br>Fee                                                   | #:<br>Exam, CBT<br>dual Membership and \$10 Applicatio                                    | 1<br>n 1                           | \$544.00                    | complete<br>complete<br>complete |

## <4-2>「Pront Receipt」をクリックする。

| Order Date : 3 August 2020                     | ・PMP <sup>®</sup> 受験料:\$405(再受験∶\$275) |            |          |          |  |
|------------------------------------------------|----------------------------------------|------------|----------|----------|--|
| Order Items                                    | Price                                  | Qty        | Total    | Status   |  |
| PMP Exam, CBT                                  | \$405.00                               | 1          | \$405.00 | complete |  |
| Individual Membership and \$10 Application Fee | \$139.00                               | 1          | \$139.00 | complete |  |
|                                                | ・PMI <sup>®</sup> 会員料                  | :\$139     |          |          |  |
| Item Subtotal                                  | 2                                      | 2          | \$544.00 |          |  |
| Discounts and Promotions                       |                                        |            | \$0.00   |          |  |
| Shipping and Handling                          |                                        |            | \$0.00   |          |  |
| Tax                                            |                                        |            | \$0.00   |          |  |
| Order Total                                    |                                        |            | \$544.00 |          |  |
| Bill To:                                       |                                        | Payment Me | thod:    |          |  |
|                                                |                                        |            |          |          |  |
|                                                |                                        |            |          |          |  |
| Email:                                         |                                        |            |          |          |  |
| Print Receipt                                  | 7                                      |            |          |          |  |

### <5-1>(PMI<sup>®</sup>非会員の場合)「Order #」にあるナンバーをクリックする。

| Dashboard       | Profile                             | Orders                                             | Knowledge Res        | sources                                | My Library         |                      |
|-----------------|-------------------------------------|----------------------------------------------------|----------------------|----------------------------------------|--------------------|----------------------|
| Orders          |                                     |                                                    |                      |                                        |                    |                      |
| Order History   | Orde                                | r Histor                                           | y                    |                                        |                    |                      |
| Payment Methods | Below, yo<br>discounte<br>To view y | ou can review t<br>ed prices.<br>/our Certificatio | he history of your o | rders at the PMI<br>go to your Certifi | Store, where PMI r | nembers get<br>/.    |
|                 | F                                   | ilter By:                                          | All                  |                                        | \$                 |                      |
|                 | Date 🗸                              | Order                                              | Details 🛩            | Qty 🗸                                  | Total Cost 🗸       | Status 🗸             |
|                 | 10<br>JUL '20                       | Order<br>PMP E                                     | #:<br>Exam, CBT      | 1                                      | \$555.00           | complete<br>complete |

# <5-2>「Pront Receipt」をクリックする。

|                         | FIICE                 | Qty        | Total            | Status   |
|-------------------------|-----------------------|------------|------------------|----------|
| MP Exam, CBT            | \$555.00              | 1          | \$555.00         | complete |
|                         | ·PMI <sup>®</sup> 非会員 | 料:\$555(再  | ī受験:\$375)       |          |
| em Subtotal             | 1                     |            | \$555.00         |          |
| iscounts and Promotions |                       |            | \$0.00<br>\$0.00 |          |
| hipping and Handling    |                       |            |                  |          |
| ах                      |                       |            | \$0.00           |          |
| rder Total              |                       |            | \$555.00         |          |
| ill To:                 |                       | Payment Me | thod:            |          |
|                         |                       |            |                  |          |